## Instrucciones del Espectrofluorímetro F2710

## Efecto de la estructura molecular en la capacidad fluorescente de los colorantes

- 1. Encender el Espectrofluorímetro y el Ordenador por este orden. Esperar un tiempo para que la lámpara se estabilice.
- 2. Utilizar usuario: alumno (si se muestra)
- 3. Abrir el programa **FL Solutions.** Aparece la siguiente pantalla:

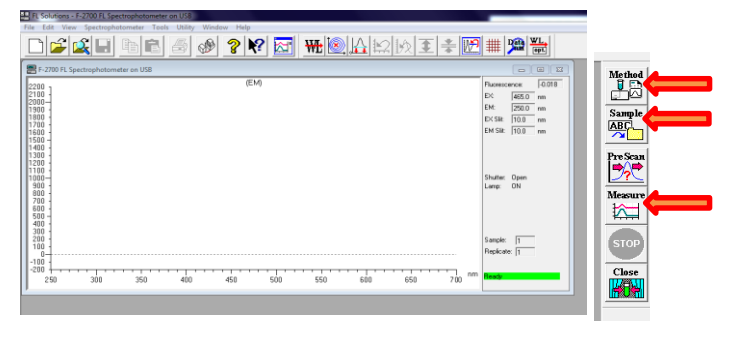

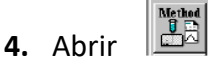

5. En la pestaña General, presionar Load y seleccionar el método:

## Estructura molecular y capacidad fluorescente.

| Analysis Method (C:\Users\Alumno\Documents\estructura molecular y cap | acidad fluorescente.flm) |                              |
|-----------------------------------------------------------------------|--------------------------|------------------------------|
| General Instrument Monitor Processing Report                          |                          |                              |
| Measurement: Wavelength scan                                          | Load                     |                              |
| Operator: alumno                                                      | Save                     |                              |
| Instrument: F-2700 FL Spectrophotometer                               | Save As                  |                              |
| Sampling: None v                                                      |                          |                              |
| Comments:                                                             | A                        |                              |
|                                                                       |                          |                              |
|                                                                       | -                        | No presionar en pingún caso: |
| Accessory:                                                            | A                        | No presional en migun caso.  |
|                                                                       | *                        | Save                         |
| Use sample table                                                      |                          |                              |
| (our mousurement sumpre.)                                             |                          | Save As                      |
|                                                                       |                          |                              |

 Abrir la pestaña Instrument, elegir el tipo de espectro (excitación o emisión) y los parámetros deseados

| Data mode:      Fluorescence      EM Sit:      10.0 mm        PMT Votage:      400 V        EM W/L:      513 mm      PMT Votage:      400 V        EX Start W/L:      250 mm      Response:      0.08 s        EX End W/L:      700 mm      Corrected spectra        EX WL:      475 mm      Corrected spectra        EM Start W/L:      250 mm      Replicates:      1        EM End WL:      700 mm      Cycle time:      0.0        EM End WL:      700 mm      Cycle time:      0.0        EValue:      1500 mm/min      0.0      min        Delay:      0.0      1 s      min        K (2010 600mm) Sits 50/20.0mm      PMT Votage:SUV      EX (S00 to 800m) None                                                                                                    | Scan mode:     | Emission                        | EX Sit:      | 5.0 v nm         |
|----------------------------------------------------------------------------------------------------|----------------|---------------------------------|--------------|------------------|
| PMT Votage:  400 v    EM W/L:  513 nm    EX Start W/L:  250 nm    EX End W/L:  700 nm    FX MVL:  700 nm    FX MVL:  75 nm    EM Start W/L:  250 nm    FX MU:  75 nm    EM Start W/L:  250 nm    FX mm  Replicates:    EM End W/L:  700 nm    Cycle time:  0 0 fmin    Scan speed:  150 nm    Play:  0 0 fmin    EX (2010 c00nm) Stl: 50/20.0mm  PMT Votage:400V    EM (2010 to 800nm) None  FMT Votage:250V                                                                                                    | Data mode:     | Fuorescence                     | EM Sit:      | 10.0 <b>v</b> nm |
| EM W/L:    513    nm    Response:    0.08 • s      EX End W/L:    250    nm    Corrected spectra      EX End W/L:    700    nm    Corrected spectra      EX WI:    475    nm    Replicates:    1      EM End W/L:    700    nm    Cycle time:    0.0      EM End W/L:    700    nm    Cycle time:    0.0      EM End W/L:    700    nm/min    Cycle time:    0.0      Delay:    0.0    1    s    s      K (2010 600nm) Skt: 5.0/20.0mm    PMT Votage:400V    EM (2010 600nm) Skt: 5.0/20.0mm    PMT Votage:250V      EM (2010 600nm) None    EX (500 to 800nm) None    Image for correct and the sector and the sector |                | ·                               | PMT Voltage: | 400 V            |
| EX Statt V/L:  250  nm  Response:  0.08 • s    EX End WL:  700  nm  Corrected spectra    EX MUL:  475  nm  Replicates:  1    EM End WL:  700  nm  Cycle time:  0.0    Scan speed:  1500 • nm/min  Cycle time:  0.0    Delay:  0.0  -  s    FAnge of correct spectra  EX (2010 600nm) Sits 5.0/20.0m PMT Voltage:400V    EM (2010 600nm) Sits 5.0/20.0m PMT Voltage:250V    EM (2010 600nm) None                                                                                                    | EM WL:         | 513 nm                          |              | , _              |
| EX End WL:      700      nm      Corrected spectra        EX WL:      475      nm      Replicates:      1        EM Sart WL:      250      nm      Cycle time:      0.0        EM End WL:      700      nm      Cycle time:      0.0        Delay:      0.0      -      s        Range of corrected spectra      EX (220 to 600nm) Sitt.5 0/20.0nm PMT Vokage:400V      EM (220 to 600nm) Sitt.5 0/20.0nm PMT Vokage:250V        EM (500 to 800nm) None      EX (500 to 800nm) None      -                                                                                                    | EX Start WL:   | 250 nm                          | Response:    | 0.08 <b>v</b> s  |
| EX WL:      475      nm        EM Start WL:      250      nm      Replicates:      1        EM End WL:      700      nm      Cycle time:      0.0        Scan speed:      1500      nm/min      Cycle time:      0.0        Delay:      0.0      -      s        Range of corrected spectra      EX (220 to 600nm) Sitt.5 0/20,0nm PMT Votage:400V      EM (500 to 800nm) None        EX (201 to 800nm) None      Sitt.5 0/20,0nm PMT Votage:250V      EM (500 to 800nm) None                                                                                                    | EX End WL:     | 700 nm                          | Corrected s  |                  |
| EM Start WL:  250  nm  Replicates:  1    EM End WL:  700  nm  Cycle time:  0.0    Scan speed:  1500  nm/min    Delay:  0.0                                                                                                    | EX WL:         | 475 nm                          |              |                  |
| EM End WL:      700      nm      Cycle time:      0.0      min        Scan speed:      1500      nm/min      0.0      min      min        Delay:      0.0                                                                                                    | EM Start WL:   | 250 nm                          | Replicates:  | 1                |
| Scan speed:      1500      nm/min        Delay:      0.0                                                                                                    | EM End WL:     | 700 nm                          | Cycle time:  | 0.0 ÷ min        |
| Delay:      0.0                                                                                                    | Scan speed:    | 1500 • nm/min                   |              | ,                |
| Range of corrected spectra        EX (220 to 600mm)      Stit: 5.0/20.0mm      PMT Voltage 400V        EM (220 to 600mm)      Stit: 5.0/20.0mm      PMT Voltage:250V        EM (500 to 800nm)      None                                                                                                    | Delay:         | 0.0 ÷ s                         |              |                  |
| EX (220 to 600nm) Sit:5.0/20.0nm PMT Voltage:400V<br>EM (220 to 600nm) Sit:5.0/20.0nm PMT Voltage:250V<br>EM (500 to 800nm) None<br>EX (500 to 800nm) None                                                                                                    | Range of corre | cted spectra                    |              |                  |
| EM (220 to 600nm) Sitt:5.0/20.0nm PMT Voltage:250V<br>EM (500 to 800nm) None<br>EX (500 to 800nm) None                                                                                                    | EX (220 to 600 | nm) Slit:5.0/20.0nm PMT Voltage | :400V        |                  |
| EM (500 to 800nm) None<br>EX (500 to 800nm) None                                                                                                    | EM (220 to 600 | nm) Slit:5.0/20.0nm PMT Voltage | e:250V       |                  |
| EX (500 to 800nm) None                                                                                                    | EM (500 to 800 | nm) None                        |              |                  |
|                                                                                                    | EX (500 to 800 | nm) None                        |              |                  |
|                                                                                                    |                |                                 |              |                  |
|                                                                                                    |                |                                 |              |                  |
|                                                                                                    |                |                                 |              |                  |
|                                                                                                    |                |                                 |              |                  |
|                                                                                                    |                |                                 |              |                  |

7. Presionar aceptar.

8. Introducir la muestra en el portacubetas.

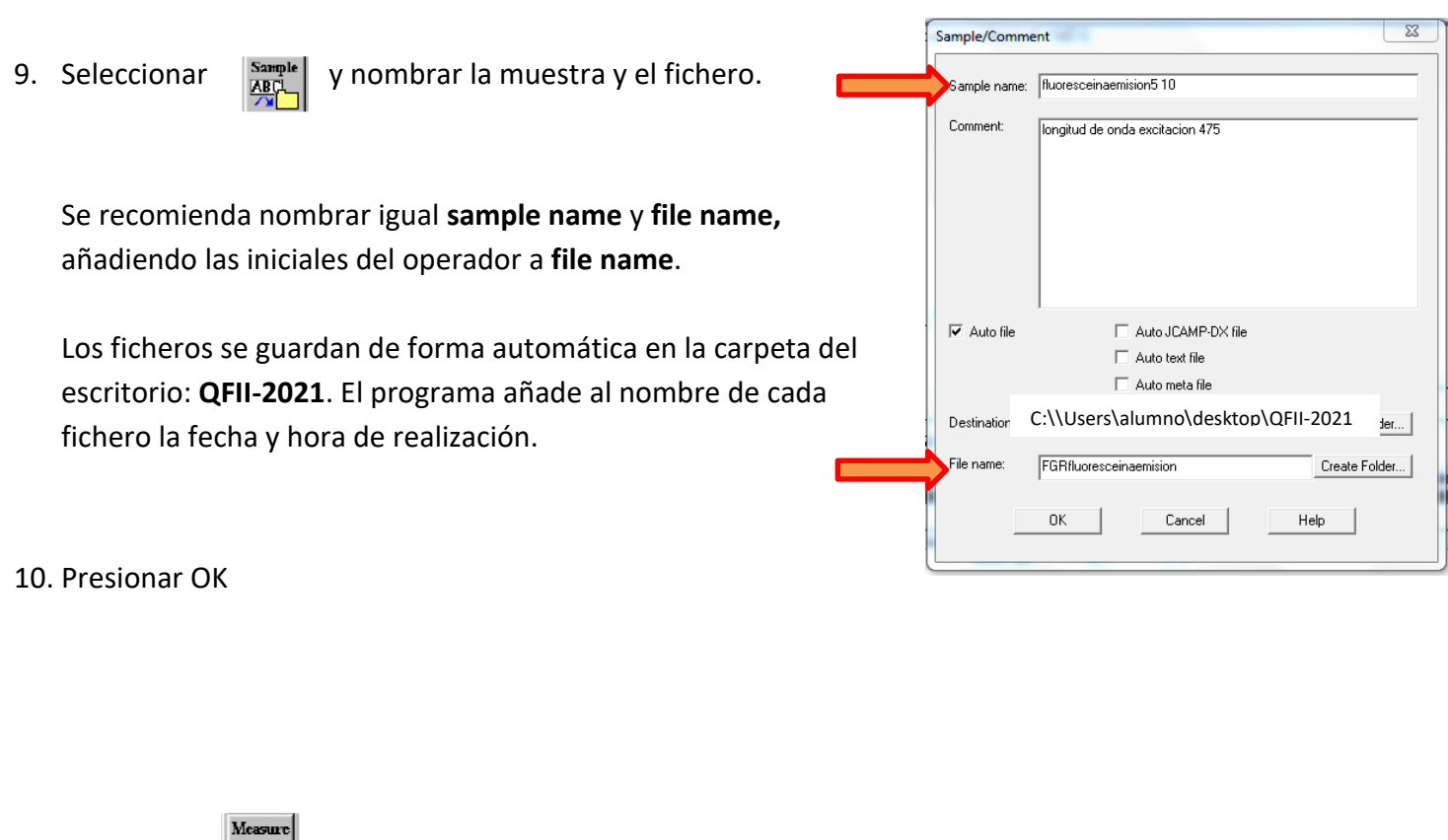

11. Seleccionar . El equipo comienza a realizar el espectro. Es posible detener el proceso con el icono de **stop.** 

- 12. Si el espectro no aparece, reescalar el gráfico con el icono 💾
- 13. Los espectros aparecen <u>superpuestos</u> en la ventana WAVE y <u>minimizados</u> por separado en la parte inferior de la pantalla.

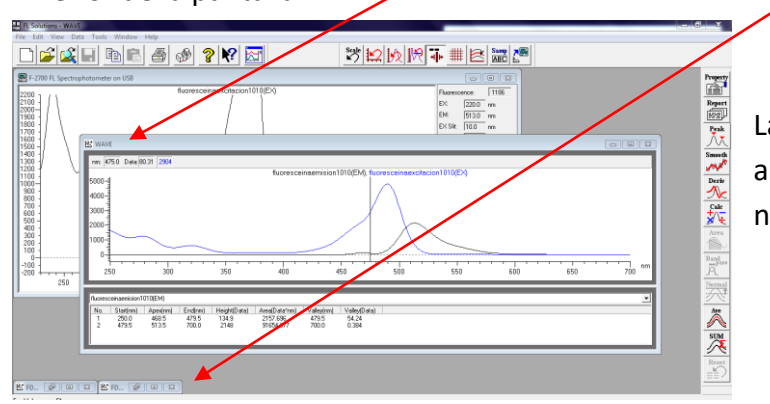

La superposición WAVE no se guarda automáticamente, al cerrarla se solicitará el nombre del fichero.

14. Para cada nuevo espectro repetir los pasos 4 y 6, 7, 8, 9, 10.

Para acceder a (6) hay que clicar en la ventana: **"F-2710FL Spectrophotometer on USB"**, que puede estar oculta en parte por la ventana de WAVE.

15. De forma automática se detectan los picos de cada espectro, la intensidad de fluorescencia y el área.

|   | ( )                                                                                                    | рым энсі П | u.u nm |    |
|---|----------------------------------------------------------------------------------------------------|------------|--------|----|
| ſ | R <sup>2</sup> WAVE                                                                                                    |            |        |    |
|   |                                                                                                    |            |        |    |
|   | nm: 479.5 Data: 62.23 1176                                                                                                    |            |        |    |
|   | fluoresceinaemision510(EM), fluoresceinaexcitacion510(EX)                                                                                                    |            |        |    |
|   |                                                                                                    |            |        |    |
| 3 |                                                                                                    |            | 650    | nm |
|   |                                                                                                    |            |        |    |
|   | fluoresceinaemision5 10(EM)                                                                                                    |            |        | _  |
|   | No.      Start(rm)      Apex(rm)      End(rm)      Height(Data)      Area(Data*rm)      Valley(/Data)      I        1      250.0      513.0      700.0      941.7      40935.388      700.0      0.137 |            |        |    |
|   |                                                                                                    |            |        |    |
|   |                                                                                                    |            |        |    |

Se accede a los datos de uno u otro espectro con el desplegable.

16. Desplazando con el cursor la línea vertical se puede conocer la intensidad de la señal a cualquier  $\lambda$ 

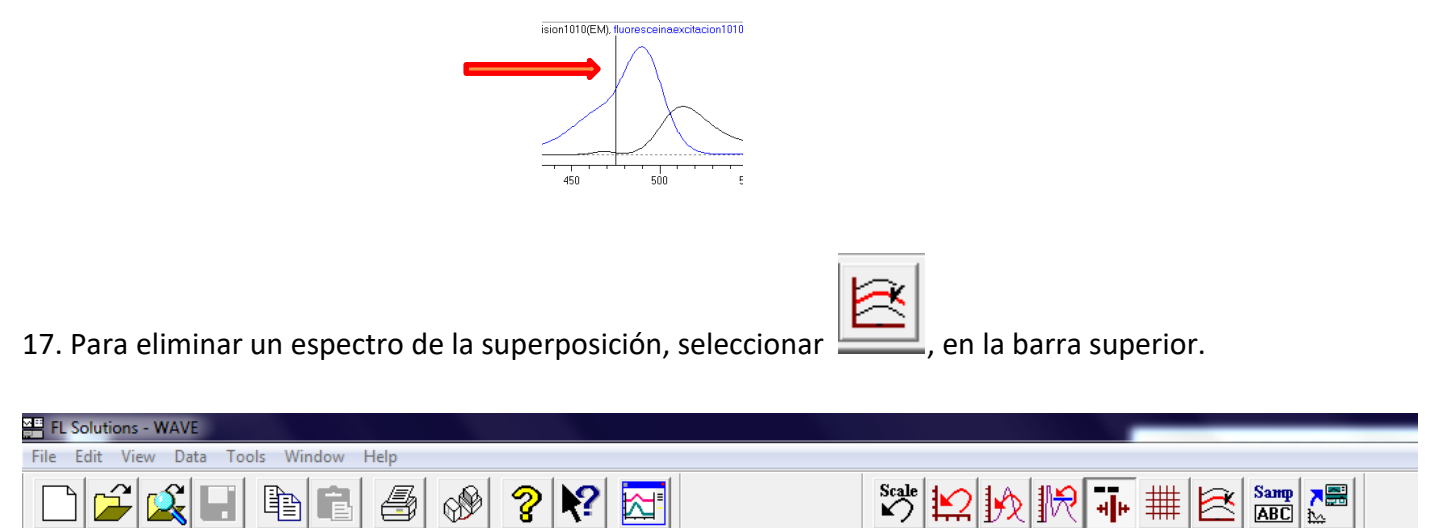

18. Para imprimir presionar

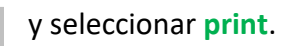

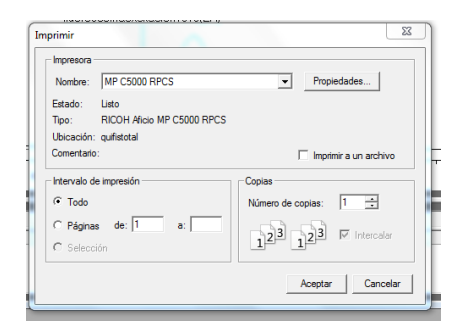

Para imprimir seleccionar **MP C5000 RPCS** Para convertir a PDF seleccionar **adobe PDF** 

19. Al terminar **No guardar los cambios en el método**, cerrar el programa. Se abre la siguiente ventana ...

con esas condiciones presionar YES.

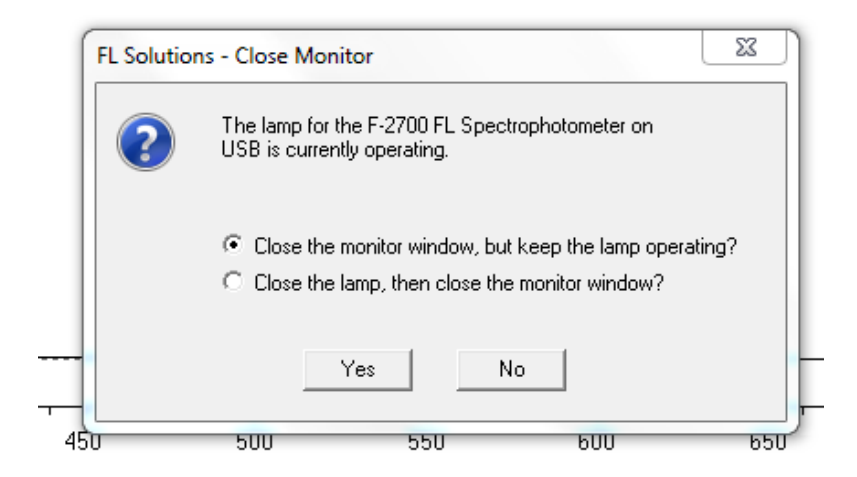

20. Apagar el espectrofluorímetro y el ordenador.

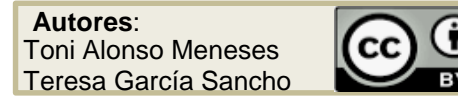